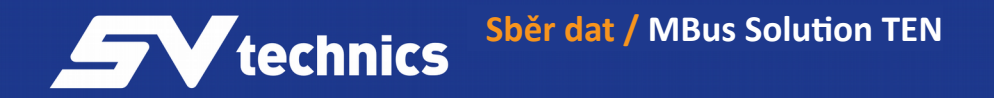

MBus Solution TEN Software pro vyčítání MBus zařízení

# Uživatelský manuál

# Obsah

| O programu                                    | 5  |
|-----------------------------------------------|----|
| Instalace                                     | 5  |
| Spuštění programu                             | 5  |
| Základní informace                            | 6  |
| Nastavení programu                            | 7  |
| Konfigurace sítí                              | 7  |
| Konfigurace přístrojů                         | 8  |
| Nastavení veličin                             | 9  |
| Konfigurace vyčítání                          | 11 |
| Zálohování a obnovení                         | 12 |
| Menu Nástroje                                 | 13 |
| Vyčíst                                        | 13 |
| Vyčíst vybranou síť                           | 13 |
| Nastavit novou primární adresu                | 14 |
| Doporučený software                           | 14 |
| Doporučený hardware                           | 15 |
| Program DataView a prohlížení dat             | 16 |
| Popis ikon v nástrojové liště grafu           | 16 |
| Popis exportu dat                             | 17 |
| Výpočet spotřeby pro jednotlivá odběrná místa | 17 |

# 0 programu

Software MBus Explorer TEN slouží k vyčítání dat z měřičů připojených ke sběrnici M-Bus.

Sběrnice M-Bus je jednou z nejrozšířenějších sběrnic pro přenos dat v energetice. Sběrnice je standardizovaná jak po stránce hardware tak po stránce protokolu a je definovaná normou ČS EN 1434.3.

MBus Explorer je trvale spuštěn na PC a přes převodník RS232/M-Bus, např. IMP5001 ,sbírá data z přístrojů na sběrnici M-Bus.

Data jsou ukládána v jednoduchém textovém formátu na disk a uživatel si sám zajišťuje zálohování a správu datových souborů.

# Instalace

Spusťte instalaci z instalačního média, postupujte podle instrukcí instalačního průvodce.

# Spuštění programu

Po prvním spuštění programu software zobrazí dialogové okno s výzvou k registraci

| MBus                                                                               | Explorer Ten                                 | x  |
|------------------------------------------------------------------------------------|----------------------------------------------|----|
| Registrace uživatele                                                               |                                              |    |
| Zbývající počet dní zkušební periody: 0                                            |                                              |    |
| Označený text zkopírujte přes schránku<br>do e-mailové zprávy a pošlete na adresu: |                                              |    |
| info@svtech.cz.                                                                    |                                              |    |
| Pokud jste již obdrželi licenční číslo,<br>vložte ho místo vybraného textu:        | App: "MBUSExpTen "Dis: "401-402-068-448-202" |    |
|                                                                                    | OK Cance                                     | el |

www.svtech.cz

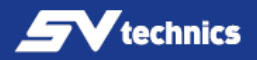

produktu.

Na adresu <u>info@svtech.cz</u> zašlete ID produktu (viz obal instalačního média) a distribuční text z pole licence.

Obratem vám zašleme licenční číslo, které vložte do registračního pole, potvrďte stiskem tlačítka OK.

Neregistrovaný produkt bude funkční 30 dnů ve zkušební verzi.

# Základní informace

MBus Explorer TEN je aplikace pro snadnou konfiguraci a komfortní vyčítání M-Bus přístrojů a záznam veličin za účelem monitorování hodnot nebo měření spotřeby energií či jiných veličin.

Program umožňuje připojit až 10 sítí s různými parametry komunikace, tj. komunikační port a rychlost. V každé síti umožňuje vyčítat až 250 přístrojů podle primární nebo sekundární M-Bus adresy. Podmínkou sběru dat podle primární M-Bus adresy je správná konfigurace primární adresy vlastního přístroje a následné přidání přístroje do seznamu přístrojů v programu MBus Explorer.

Hlavní okno programu obsahuje tabulku vyčítaných zařízení s informacemi o vyčtených veličinách. Zleva jsou informace o názvu sítě, názvu přístroje a identifikaci přístroje. Následuje výrobní číslo přístroje, název veličiny, hodnota a jednotka.

| -        |          |                |                     | М               | Bus Explorer TEN |                        |               |                           | ×     |
|----------|----------|----------------|---------------------|-----------------|------------------|------------------------|---------------|---------------------------|-------|
| Aplikace | Nágtroje | <u>N</u> astav | vení Zálohování a o | bnovení Nágověd | a                |                        |               |                           |       |
|          |          |                |                     | Autom           | atické vyčítár   | าร์                    |               |                           |       |
| Jméno    | sítě     | J              | lméno zařízení      | Identifikace    | Sériové číslo    | Proměnná               | Hodnota       | 25.1.2016 10:<br>Jednotka | 00:00 |
|          |          |                |                     |                 |                  |                        |               |                           | - 7   |
|          |          |                |                     |                 |                  |                        |               |                           |       |
|          |          |                |                     |                 |                  |                        |               |                           |       |
|          |          |                |                     |                 |                  |                        |               |                           |       |
|          |          |                |                     |                 |                  |                        |               |                           |       |
|          |          |                |                     |                 |                  |                        |               |                           |       |
|          |          |                |                     |                 |                  |                        |               |                           |       |
|          |          |                |                     |                 |                  |                        |               |                           |       |
|          |          |                |                     |                 |                  |                        |               |                           |       |
|          |          |                |                     |                 |                  |                        |               |                           |       |
|          |          |                |                     |                 |                  |                        |               |                           |       |
|          |          |                |                     |                 |                  |                        |               |                           |       |
|          |          |                |                     |                 |                  |                        |               |                           |       |
|          |          |                |                     |                 |                  |                        |               |                           |       |
|          |          |                |                     |                 |                  |                        |               | 10 00 00 05 1 00          |       |
|          |          |                |                     |                 | Ak               | tuální čas 09:13:55 25 | .1.2016   Záz | nam v 10:00:00 25.1.201   | 16 .: |

Ve stavovém řádku okna je informace o právě probíhající činnosti programu a informace o aktuálním čase, datum a čas příštího čtení.

Během vyčítání se ve stavovém řádku zobrazuje název sítě a název právě vyčítaného přístroje a také aktuální přenosové parametry tj. číslo sériového portu a rychlost. Program ukončíte z hlavní nabídky **Aplikace/Konec**. Pokud uzavřete hlavní okno programu křížkem, program se minimalizuje do systray, kde dle časového plánu vyčítá M-Bus síť.

## Nastavení programu

Před prvním použitím programu MBus Explorer TEN musíte nakonfigurovat vlastnosti vyčítané sítě. Veškerá potřebná nastavení naleznete v hlavní nabídce v menu **Nastavení.** Najdete zde nastavení jazyka, konfiguraci sítí a konfiguraci vyčítání.

| - 00 | 5          |          |          | Konfigu      | race sítí |                  | - 🗆 🗙                                                                                    |
|------|------------|----------|----------|--------------|-----------|------------------|------------------------------------------------------------------------------------------|
|      | <          |          |          | Seznam       | sítí      |                  |                                                                                          |
|      | Číslo sítě | Povoleno | Jméno    | Sériový port | Rychlost  | Seznam přístrojů | Přídat síť                                                                               |
|      | 001        | Ano      | sit_test | COM6         | 2400      | 1-10             | Nastavit přístroje                                                                       |
|      |            |          |          |              |           |                  | Rozšířené parametry                                                                      |
|      |            |          |          |              |           |                  | Číslo sitě<br>001 ✓<br>Jméno<br>sit_test<br>Sériový port<br>COM6 ✓<br>Rychlost<br>2400 ✓ |

#### Konfigurace sítí

Konfiguraci sítě spustíte z hlavního menu příkazem Nastavení – Konfigurace sítí.

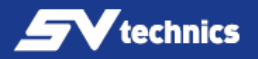

Maximální počet sítí k vyčítání je 20, každá síť může obsahovat maximálně 250 přístrojů.

V jedné síti komunikují přístroje se shodnou rychlostí na shodném sériovém portu. Zvolte číslo sítě, začínáte-li s programem, ponechte číslo 001. Dále zadejte název vyčítané sítě.

Zvolte sériový port, na kterém máte připojen M-Bus převodník, např. IMP5001. Zvolte komunikační rychlost přenosu, nejrozšířenější je rychlost 2400bps.

Zadejte rozsah primárních M-Bus adres přístrojů pro vyčítání, například 1-10. Do pole je možné zadávat jednotlivé přístroje oddělené čárkou, nebo rozsahy a jejich kombinace. Př. 1-10, 16, 30-40.

Pokud není konfigurovaná síť povolená, nebudou se z ní vyčítat žádné přístroje (volba *Povoleno*).

Změny v nastavení potvrďte stiskem tlačítka *Použít*.

# Konfigurace přístrojů

Stiskem tlačítka *"Nastavit přístroje"* přejděte do obrazovky konfigurace přístrojů, kde se nachází seznam přístrojů v sítě včetně jejich nastavení.

Přístroje v M-Bus síti můžete vyhledat pomocí primární, nebo sekundární adresy, stiskem tlačítek **Hledat s primární adresou a Hledat se sekundární adresou.** Primární adresa je u všech nových přístrojů z výroby 0 a pro použití v síti může být v rozsahu 1 až 250. Pokud chcete přístrojům nastavit jinou primární adresu, můžete ji nastavit podle následujících odstavců. Sekundární adresa je shodná s výrobním číslem přístroje a není možné ji měnit.

Program postupně prohledá M-Bus síť, u nalezených zařízení nastaví sloupec **Povolený** na **ANO**, vyčte název a sériové číslo přístroje. Současně z M-Bus protokolu vyplní výrobce a jméno přístroje. Hodnoty sloupce Jméno a typ lze měnit. V opačném případě program zakáže vyčítání přístroje nastavením položky **Povolený** na **NE**. Přístroj můžete také vyhledat podle známé sekundární adresy pomocí tlačítka **Hledat známou sekundární adresu**. Do dialogového okna zadáte sekundární adresu přístroje a potvrdíte stiskem OK.

|       |     | 5              | Seznam vel | ličin - | přístro   | j 005    |    |                         |
|-------|-----|----------------|------------|---------|-----------|----------|----|-------------------------|
| Index |     |                |            |         | Násobitel |          | ^  | Načíst z přístroje      |
| 01    | Ne  | *Výrobní číslo |            | -       | 1         | Aktuální | 18 |                         |
| 02    | Ne  | *Datum a čas   |            | -       | 1         | Aktuální |    | Načíst ze šablony       |
| 03    | Ano | Objem          |            | m^3     | 0,1       | Aktuální |    |                         |
| 04    | Ne  | Objem          |            | m^3     | 0,1       | Aktuální |    | Uložit jako šablonu     |
| 05    | Ne  | Objem          |            | m^3     | 0,1       | Aktuální |    | Použít čablonu na víco  |
| 06    | Ano | Energie        |            | GWh     | 1E-6      | Aktuální |    | zařízení                |
| 07    | Ne  | Energie        |            | GWh     | 1E-6      | Aktuální |    |                         |
| 08    | Ne  | Energie        |            | GWh     | 1E-6      | Aktuální |    |                         |
| 09    | Ano | Energie        |            | GWh     | 1E-6      | Aktuální |    |                         |
| 10    | Ne  | Energie        |            | GWh     | 1E-6      | Aktuální |    |                         |
| 11    | Ne  | Energie        |            | GWh     | 1E-6      | Aktuální |    |                         |
| 12    | Ne  | *Datum         |            | -       | 1         | Aktuální |    | Iméno<br>*Wýrobní číslo |
| 13    | Ne  | *Datum         |            | -       | 1         | Aktuální |    | vyrobin cisio           |
| 14    | Ano | Energie        |            | GWh     | 1E-6      | Aktuální |    | eunoika                 |
| 15    | Ano | Energie        |            | GWh     | 1E-6      | Aktuální |    | lásobitel               |
| 16    | Ano | Objem(1)       |            | m^3     | 0,01      | Aktuální |    | 1                       |
| 17    | Ano | Objem(2)       |            | m^3     | 0,01      | Aktuální |    |                         |
| 18    | Ano | Průtok         |            | m^3/h   | 0,001     | Aktuální | ~  |                         |
| <     |     |                |            |         |           | >        |    |                         |

U vybraného přístroje můžete pomocí vstupních polí, na pravé straně obrazovky, nastavit primární M-Bus adresu, maximální počet vyčítaných rámců a rozšířené ID. Pokud změníte M-Bus adresu vybraného přístroje, je nutné opětovně načíst nebo nastavit veličiny. Maximální počet rámců je číslo uvádějící maximální počet vyčítaných rámců z přístroje. Pokud přístroj vrací větší počet rámců a hodnoty z dalších rámců už není potřeba zaznamenávat, snižte toto číslo. Rozšířené ID použijte pokud přístroj ukazuje jiné výrobní číslo, než je na štítku.

V rámci bývá obsažena další informace obsahující upřesněné výrobní číslo. Pomocí kontextového menu můžete u jednotlivých přístrojů měnit stav **Povoleno Ano/Ne**, mazat přístroje, přesouvat do jiných sítí. Pomocí klávesy Shift můžete pro tyto operace vybírat více přístrojů současně.

#### Nastavení veličin

Stiskněte tlačítko **Nastavit veličiny** a zobrazí se nastavení veličin pro vybraný přístroj. Seznam veličin přístroje získáte dvěma způsoby.

První možnost je načíst veličiny přímo z přístroje. Stiskněte tlačítko Načíst z přístroje,

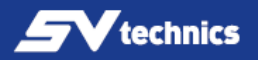

program vyčte vybraný přístroj a uloží do tabulky seznam veličin, který posílá daný přístroj.

Program se po načtení veličin pokusí rozhodnout, zda je veličina důležitá pro záznam a nastaví u ní příznak **Povoleno**.

Následně máte možnost, pomocí pravého tlačítka myši, povolit nebo zakázat jednotlivé veličiny, případně si je ještě přizpůsobit podle vlastního požadavku. Výsledné nastavení přístroje můžete uložit jako šablonu pro daný typ přístroje do PC pomocí tlačítka **Uložit jako šablonu**.

Druhý způsob konfigurace veličin přístroje je načtení uložené šablony veličin přístroje z PC. Tento způsob načtení veličin lze využít pro přístroje stejného typu\*.

Pro urychlení konfigurace většího počtu přístrojů se stejnými veličinami slouží tlačítko **Použít šablonu na více zařízení.** 

| -22 |        |      |                 | Ко       | nfigurace | veličin |          |   | - 🗆 🗙                   |
|-----|--------|------|-----------------|----------|-----------|---------|----------|---|-------------------------|
|     | K      |      | Se              | znam vel | ičin -    | přístro | oj 005   |   |                         |
|     | Index  |      |                 |          |           |         | Funkce   | ^ | Načíst z přístroje      |
|     | 01     | Ne   | *Výrobní číslo  |          | -         | 1       | Aktuální |   |                         |
|     | 02     | Ne   | *Datum a čas    |          | ÷         | 1       | Aktuální |   | Načíst ze šablony       |
|     | 03     | Ano  | Objem           |          | m^3       | 0,1     | Aktuální |   |                         |
|     | 04     | Ne   | Objem           |          | m^3       | 0,1     | Aktuální |   | Uložit jako šablonu     |
|     | 05     | Ne   | Objem           |          | m^3       | 0,1     | Aktuální |   | Použít čablopu pa více  |
|     | 06     | Ano  | Energie         |          | GWh       | 1E-6    | Aktuální |   | zařízení                |
| -   | 07     | Ne   | Energie         |          | GWh       | 1E-6    | Aktuální |   |                         |
|     | 08     | Ne   | Energie         |          | GWh       | 1E-6    | Aktuální |   |                         |
|     | 09     | Ano  | Energie         |          | GWh       | 1E-6    | Aktuální |   |                         |
|     | 10     | Ne   | Energie         |          | GWh       | 1E-6    | Aktuální |   |                         |
|     | 11     | Ne   | Energie         |          | GWh       | 1E-6    | Aktuální |   |                         |
|     | 12     | Ne   | *Datum          |          | -         | 1       | Aktuální |   | Jmeno<br>*Výrobní číslo |
|     | 13     | Ne   | *Datum          |          | -         | 1       | Aktuální |   | lodnotka                |
|     | 14     | Ano  | Energie         |          | GWh       | 1E-6    | Aktuální |   | -                       |
|     | 15     | Ano  | Energie         |          | GWh       | 1E-6    | Aktuální |   | Nécobitel               |
|     | 16     | Ano  | Objem(1)        |          | m^3       | 0,01    | Aktuální |   | 1                       |
|     | 17     | Ano  | Objem(2)        |          | m^3       | 0,01    | Aktuální |   |                         |
|     | 18     | Ano  | Průtok          |          | m^3/h     | 0,001   | Aktuální | ~ |                         |
|     | <      |      |                 |          |           |         | >        |   |                         |
| N   | ET_001 | COM6 | 2400bps DEV_005 |          |           |         |          |   |                         |

**POZOR!** při použití šablon na více zařízení musí být všechny konfigurované přístroje shodného typu se shodnými veličinami.\*

\* Přístroje musí mít stejný formát rámce.

## Konfigurace vyčítání

|                                                                    | Konfigurace vyčítání 🛛 🗙 |  |  |  |
|--------------------------------------------------------------------|--------------------------|--|--|--|
|                                                                    | Nastavení                |  |  |  |
| Typ záznamu                                                        |                          |  |  |  |
| Perioda záznamu HH:MM:SS                                           | 01:00:00                 |  |  |  |
| ⊖ Ċasové body                                                      | 12:00:00                 |  |  |  |
| Výstupní soubor                                                    |                          |  |  |  |
| sum.csv                                                            | Vybrat                   |  |  |  |
| Přepisovat                                                         |                          |  |  |  |
| Výstupní soubor pro prohlížení                                     |                          |  |  |  |
| sumview.csv                                                        | Vybrat                   |  |  |  |
| ☐ Povolit alarmy<br>☐ Rozšířené menu nástrojů - více typů vyčítání |                          |  |  |  |
|                                                                    | Zrušit Ok                |  |  |  |

Konfigurace vyčítání slouží k nastavení periody vyčítání, konfiguraci výstupních souborů.

Perioda vyčítání je z intervalu 1min-24h. Při použití časových bodu jednotlivé body oddělte od sebe mezerou.

V konfiguraci si můžete nastavit typ záznamu, periodické vyčítání, nebo vyčítání v žádaných časových bodech.

V poli Výstupní soubor definujte soubor pro ukládání vyčtených dat.

Dbejte na dostatek prostoru pro ukládaná data, doporučujeme umístit soubor na lokální disk vašeho PC.

Pokud vložíte název souboru bez cesty, vytvoří se výstupní soubor v uživatelském prostoru, který je dán systémovou proměnnou operačního systému Windows %appdata% a podsložkou MBus Solution a je výchozím místem pro ukládání dat u všech podporovaných systémů Microsoft Windows.

Po nastavení všech údajů potvrďte zapsání údajů stiskem tlačítka **Ok**.

Data z přístrojů budou vyčítána pomocí zadaných časových intervalů, nebo je lze jednorázově vyčíst pomocí hlavního menu **Vyčíst** nebo **Vyčíst vybranou síť.** 

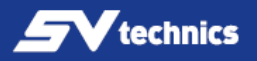

Volba **Povolit alarmy** – slouží k zobrazení chyb při vyčítání přístrojů, případný seznam alarmů je nutné potvrdit.

Volba **Rozšířené menu nástrojů** – hlavní menu Nástroje se rozšíří o nabídky vyčítání jednotlivých veličin.

# Zálohování a obnovení

Konfiguraci programu a vyčtená data můžete zálohovat prostřednictvím hlavní nabídky **Zálohování a obnovení**.

Pro zálohování je využíván nejnovější software 7-Zip (min.verze 15.11), který je nutné mít nainstalovaný ve vašem PC. Software je možné stáhnout ze stránek výrobce

|                                      |                       |                              |                            |                                          | MBus                    | Explorer T              | ΈN              |                                        |                                   | -                            | ×        |
|--------------------------------------|-----------------------|------------------------------|----------------------------|------------------------------------------|-------------------------|-------------------------|-----------------|----------------------------------------|-----------------------------------|------------------------------|----------|
| Aplikac                              | e Nástroje            | Nastavení                    | Zálohování                 | obnovení                                 | Nápověda                |                         |                 |                                        |                                   |                              |          |
| 25.1.20<br>Jmén                      | 16 12:00:00<br>o sítě | Jmén                         | Záloho<br>Záloho<br>Záloho | vat konfigur<br>vat naměřer<br>vat logy  | aci<br>á data           |                         | itání<br>Pro    | oměnná                                 | Hodnota                           | 25.1.2016<br>Jednotka        | 13:00:00 |
| sit_te<br>sit_te<br>sit_te<br>sit_te | st<br>st<br>st        | EFE5<br>EFE5<br>EFE5<br>SON6 | Obnov<br>Obnov<br>Obnov    | it konfigurad<br>it změřená d<br>it logy | i<br>ata                |                         | Ob<br>En<br>Pri | jem<br>ergie<br>ůtok<br>ergie          | 0,0<br>0,000000<br>0,000<br>0,002 | m^3<br>GWh<br>m^3/h<br>GJ    |          |
| sit_te                               | st<br>st              | SON6<br>SON6                 |                            | 0010060                                  | 2 060<br>6 060          | 40042                   | Ob<br>Te        | jem<br>plota přívodu<br>plota znátečky | 0,150<br>20,4<br>20.8             | m^3<br>°C                    |          |
| sit_te                               | st<br>st              | SON6<br>SON6                 |                            | 0010060                                  | 18 060<br>19 060        | 40042                   | Pri<br>Vý       | ůtok<br>kon                            | 0,00<br>0,000                     | m^3/h<br>kW                  |          |
| sit_te<br>sit_te<br>sit_te           | st<br>st<br>st        | SON6<br>SON6<br>KAM9         | 7                          | 0010062<br>0010062<br>0010970            | 0 060<br>3 060<br>1 043 | 40042<br>40042<br>36397 | Po<br>Ob<br>En  | čet pulzů(1)<br>jem(2)<br>ergie        | 6083<br>20514<br>3,00             | -<br>m^3<br>GJ               |          |
| sit_te<br>sit_te                     | st<br>st              | KAM9<br>KAM9                 | 7<br>7<br>7                | 0010970                                  | 043<br>043<br>043       | 36397<br>36397<br>36397 | Ob<br>Te        | jem<br>plota přívodu<br>plota znátečky | 8,2<br>93,38<br>4.40              | m^3<br>°C<br>°C              |          |
| sit_te                               | st<br>st              | KAM9<br>KAM9                 | 7<br>7                     | 0010970                                  | 16 043<br>17 043        | 36397<br>36397          | Te<br>Vý        | plotní diference<br>kon                | 88,98<br>0,0                      | K<br>KW                      |          |
| Sit_te                               | st<br>COM6            | 2400bps                      | DEV 006                    | 0010970                                  | 043                     | 36397                   | Aktuáln         | útok<br>í čas 12:14:22 25.             | 0,000                             | m^3/h<br>nam v 13:00:00 25.1 | .2016    |

#### www.7-zip.org.

Zálohovací a obnovovací činnost programu MBus Explorer je rozdělena zvlášť pro konfiguraci, data a logy programu.

Vyberte z hlavního menu **Záloha a obnovení/Zálohovat konfiguraci** . V následujícím okně zvolte umístění a název zálohovaného souboru a uložte soubor.

Shodný postup použijte pro zálohování vyčtených dat a nebo logů.

Obdobný postup použijte pro obnovu konfigurace, dat a logů.

#### Menu Nástroje

| 192.05   |          |                     |                 |         | М       | Bus Explorer TEN |                        |               |                        | ×             |
|----------|----------|---------------------|-----------------|---------|---------|------------------|------------------------|---------------|------------------------|---------------|
| Aplikace | Nástroje | Nastavení           | Zálohování a o  | bnovení | Nápověd | a                |                        |               |                        |               |
|          | Vyčí     | st                  |                 |         |         |                  |                        |               |                        |               |
|          | Vyčí     | Vyčíst vybranou síť |                 |         | Autom   | atické vyčítá    | ní                     |               | 05400404               |               |
| Jméno    | Nast     | tavit novou p       | orimární adresu |         | ce      | Sériové číslo    | Hodnota                | 25.1.2016 1.  | 3:00:00                |               |
|          |          |                     |                 |         |         |                  |                        |               |                        |               |
|          |          |                     |                 |         |         |                  |                        |               |                        | ·             |
|          |          |                     |                 |         |         |                  |                        |               |                        |               |
|          |          |                     |                 |         |         |                  |                        |               |                        |               |
|          |          |                     |                 |         |         |                  |                        |               |                        |               |
|          |          |                     |                 |         |         |                  |                        |               |                        |               |
|          |          |                     |                 |         |         |                  |                        |               |                        |               |
|          |          |                     |                 |         |         |                  |                        |               |                        |               |
|          |          |                     |                 |         |         |                  |                        |               |                        |               |
|          |          |                     |                 |         |         |                  |                        |               |                        |               |
|          |          |                     |                 |         |         |                  |                        |               |                        |               |
|          |          |                     |                 |         |         |                  |                        |               |                        |               |
|          |          |                     |                 |         |         |                  |                        |               |                        |               |
|          |          |                     |                 |         |         |                  |                        |               |                        |               |
|          |          |                     |                 |         |         |                  |                        |               |                        |               |
|          |          |                     |                 |         |         |                  |                        |               |                        |               |
|          |          |                     |                 |         |         |                  |                        |               |                        |               |
|          |          |                     |                 |         |         |                  |                        |               |                        |               |
|          |          |                     |                 |         |         |                  |                        |               |                        |               |
|          |          |                     |                 |         |         | Al               | tuální čas 12:33:55 25 | .1.2016   Záz | nam v 13:00:00 25.1.20 | ) <b>16</b> : |

Hlavní nabídka Nástroje obsahuje položky pro vyčítání nastavených sítí. Nabídka se zvětší o další položky zaškrtnutím pole **Rozšířené menu nástrojů** v nabídce **Nastavení/Konfigurace vyčítání.** Rozšířené nástroje vyčítání jsou aplikovány na všechny konfigurované a povolené sítě.

#### Vyčíst

Tato nabídka vyčte všechny nakonfigurované a povolené sítě. Průběh vyčítání je zobrazován ve stavovém řádku programu.

#### Vyčíst vybranou síť

Nabídka zobrazí okno s výběrem sítě k vyčtení. Vyberte požadovanou síť a potvrďte stiskem tlačítka **OK.** 

Síť bude vyčtena, průběh vyčítání je zobrazován ve stavovém řádku programu.

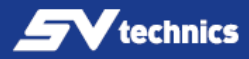

| MOUS | Výběr sítě 🛛 🗖 🗙            |
|------|-----------------------------|
|      | Vyberte jednu síť pro čtení |
|      | 001 - sit_test              |
|      | 002 - test sit 2            |
|      | Zrušit Ok                   |

# Nastavit novou primární adresu

Nabídka slouží k nastavení nové primární adresy M-Bus přístroje.

Zvolte komunikační port a rychlost přenosu.

Zvolte typ připojení přístroje:

**Jenom jedno zařízení připojené na síti M-Bus** – pouze jediný přístroj připojený k síti, není nutné znát jeho adresu.

Známá primární adresa – vyplňte primární adresu požadovaného přístroje Známá sekundární adresa – vyplňte sekundární adresu požadovaného přístroje Vyplňte pole Nová primární adresa, potvrďte tlačítkem Nastavit adresu. \*Sekundární adresa musí mít 8 znaků (0-9, A-F).

# Doporučený software

M-Bus Explorer TEN se dodává také jako součást sw balíčku M-Bus Solution TEN, který navíc obsahuje vizualizační program DataView.

Program DataView umožňuje vizualizaci a zpracování změřených hodnot, které je možné využít k výpočtu spotřeb energií a objemů, spotřeby studené a teplé vody.

## Doporučený hardware

Doporučený převodník je IMP5001S pro sítě s maximálním počtem přístrojů 125, nebo IMP5001L pro sítě s maximálním počtem 250 přístrojů.

Pro počítače, které nemají sériový port, použijte převodník USB/RS232 s čipem FTDI, např. provedení viz obrázek níže:

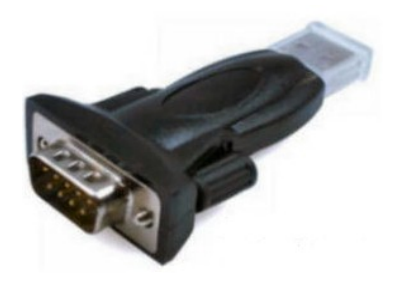

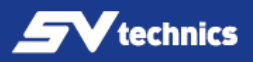

## Program DataView a prohlížení dat

Uložená data můžete prohlížet programem DataView v tabulce nebo grafu. Data se třídí podle měřičů a veličin a zobrazí v tabulce nebo grafu.

| 🕎 Prohlížení dat C:\temp\lipník\sumvie                    | w.cs  | Y          |                       |                                |          |          |  |
|-----------------------------------------------------------|-------|------------|-----------------------|--------------------------------|----------|----------|--|
| <u>S</u> oubor <u>T</u> iskárna Nástroje <u>N</u> ápověda |       |            |                       |                                |          |          |  |
| 😋 Otevřít 📇 Tisk Obda                                     | obí 🗌 | 1. 3.2006  | 💌 <sup>až</sup> 15. 3 | .2006 💌 Použij filtr           |          |          |  |
| ⊡- Sběr dat<br>⊟- Lipník nad Bečvou                       | -     | Datum      | Čas                   | Kotelna Čechova - Energie [GJ] | <u> </u> |          |  |
| 🛓 Kotelna Čechova                                         |       | 1.3.2006   | 00:01:33              | 10569.46                       |          |          |  |
| Energie [GJ]                                              |       | 1.3.2006   | 00:11:48              | 10569.92                       |          |          |  |
| Objem [m^3]                                               |       | 1.3.2006   | 00:21:49              | 10570.30                       |          |          |  |
| – Teplota zpátečky [*C]                                   |       | 1.3.2006   | 00:31:31              | 10570.75                       |          |          |  |
| - Průtok [m^3/h]                                          |       | 1.3.2006   | 00:41:35              | 10571.18                       |          |          |  |
| Vykon [kW] F- Čechova 730                                 |       | 1.3.2006   | 00:51:38              | 10571.62                       |          |          |  |
| i∎- Bratrská 1088                                         |       | 1.3.2006   | 01:01:48              | 10572.08                       |          |          |  |
| in Bratrská 1089                                          |       |            |                       | 1.3.2006                       | 01:11:30 | 10572.47 |  |
| ⊞- Bratrská 1090<br>⊞- Bratrská 1091                      |       | 1.3.2006   | 01:21:44              | 10572.91                       |          |          |  |
| ⊞- Bratrská 358                                           |       | 1.3.2006   | 01:31:49              | 10573.34                       |          |          |  |
| P.Bezruče 1031 Pretroké 1032                              |       | 1.3.2006   | 01:41:27              | 10573.77                       |          |          |  |
| ⊞- Bratrská 1033                                          |       | 1.3.2006   | 01:51:33              | 10574.21                       |          |          |  |
| 🗐 Bratrská 1093                                           |       | 1.3.2006   | 02:01:44              | 10574.66                       | <b>_</b> |          |  |
| 🗄 Bratrská 1094                                           |       | •          |                       |                                | •        |          |  |
|                                                           | -     | Tabulka zá | ıznamû Graf           |                                |          |          |  |
| Hotovo.                                                   |       |            |                       |                                | h.       |          |  |

# Popis ikon v nástrojové liště grafu

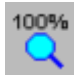

změní měřítko grafu tak, aby se na plochu grafu vešly všechny hodnoty z tabulky. Volba 3D - přidá perspektivu do grafu.

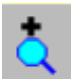

zvětší měřítko grafu 0 20%. Volba Body - zobrazí body pro jednotlivé změřené veličiny.

zmenší měřítko grafu 0 20%. Tažením myši se stisknutým levým tlačítkem vyberete okénko pro překreslení grafu. Tažením myši se stisknutým pravým tlačítkem myši posouváte graf na ploše.

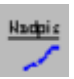

můžete změnit nadpis grafu.

# Popis exportu dat

Data můžete exportovat do formátu XLS nebo do formátu HTML. Exportuje se tabulka vybrané veličiny nebo můžete do XLS exportovat data všech měřičů. V otevřeném dialogovém okně zadejte název exportovaného souboru.

| 9 | Export do html           |
|---|--------------------------|
| 3 | Export do xls            |
| 3 | Export přístrojů do xls… |
| S | potřeba energie…         |
| S | potřeba - Čítač A        |
| S | potřeba - Čítač B        |

# Výpočet spotřeby pro jednotlivá odběrná místa

Pro výpočet spotřeby energie a přírůstku objemu média slouží modul *Spot Gen*, který spustíte z menu. Zadáte počáteční a koncové datum a požadovaný výstup vyberete volbou Nástroje/ Spotřeba energie nebo Nástroje/Změna objemu.

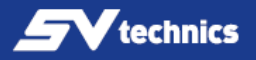

V tabulce vidíte příklad výstupu:

| E_Spot Gen Energie(1.3.2006,15.3.2006) C:\temp\lipnik\sumview.csv |                 |          |                |           |                |             |   |
|-------------------------------------------------------------------|-----------------|----------|----------------|-----------|----------------|-------------|---|
| Soubor Export                                                     |                 |          |                |           |                |             |   |
| Identifikace                                                      | Popis           | Datum 1  | Energie 1 [GJ] | Datum 2   | Energie 2 [GJ] | Rozdíl [GJ] |   |
| 02000101                                                          | Kotelna Čechova | 1.3.2006 | 10569.46       | 15.3.2006 | 11638.45       | 1068.9900   |   |
| 02000201                                                          | Čechova 1233    | 1.3.2006 | 907.615        | 15.3.2006 | 1000.061       | 92.4460     |   |
| 02000301                                                          | Čechova 1224    | 1.3.2006 | 972.471        | 15.3.2006 | 1072.622       | 100.1510    |   |
| 02000401                                                          | Čechova 730     | 1.3.2006 | 293.600        | 15.3.2006 | 322.569        | 28.9690     |   |
| 02000501                                                          | Bratrská 1088   | 1.3.2006 | 330.266        | 15.3.2006 | 364.219        | 33.9530     |   |
| 02000601                                                          | Bratrská 1089   | 1.3.2006 | 355.848        | 15.3.2006 | 390.583        | 34.7350     |   |
| 02000701                                                          | Bratrská 1090   | 1.3.2006 | 352.899        | 15.3.2006 | 387.866        | 34.9670     |   |
| 02000801                                                          | Bratrská 1091   | 1.3.2006 | 526.456        | 15.3.2006 | 576.703        | 50.2470     |   |
| 02000901                                                          | Bratrská 358    | 1.3.2006 | 692.935        | 15.3.2006 | 768.081        | 75.1460     |   |
| 02001001                                                          | P.Bezruče 1031  | 1.3.2006 | 497.505        | 15.3.2006 | 547.344        | 49.8390     |   |
| 02001101                                                          | Bratrská 1033   | 1.3.2006 | 679.610        | 15.3.2006 | 750.039        | 70.4290     |   |
| 02001201                                                          | Osecká 1492     | 1.3.2006 | 722.406        | 15.3.2006 | 793.026        | 70.6200     |   |
| 02001301                                                          | Bratrská 1092   | 1.3.2006 | 1134.085       | 15.3.2006 | 1247.082       | 112.9970    | - |
| Nalezeno 17/17 záznamů ///                                        |                 |          |                |           |                |             |   |

Pokud se ve sloupci *Rozdíl* objeví místo čísla hlášení *Chyba*, buď neexistuje počáteční nebo koncová hodnota nebo je výsledek záporný. Pokud jsou chybějící data v jiném souboru, například jste si udělali zálohu, můžete použít funkci *Soubor – Prohledat další data.* 

<u>P</u>rohledat další data <u>K</u>onec

Program prohledá i další soubor a pokud jsou v něm hledané údaje doplní je do tabulky a dopočítá správné hodnoty. Pokud v časovém intervalu pro výpočet spotřeby je datum výměny měřiče, je hodnota spotřeby neplatná. Musíte si dopočítat spotřebu s hodnotami energie starého a nového měřiče, které máte ve vašem protokolu o výměně měřiče.

Vygenerovaná data můžete exportovat do vybraného formátu příkazem *Export* 

Exportovat databázový formát CSV Exportovat webovou stránku HTM Exportovat tabulková data XLS

Formát exportovaných souborů:

- jméno-souboru.*csv* Spotřeby v databázovém formátu.
- jméno-souboru. *htm* Spotřeby ve formátu pro internetový prohlížeč.
- jméno-souboru. xls Spotřeby ve formátu pro tabulkový kalkulátor.

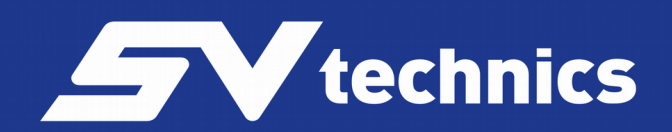

SV Technics s.r.o. / Wolkerova 1016/2 / 664 34 Kuřim, CZ T: 420 511110438 / E: info@svtech.cz

www.svtech.cz